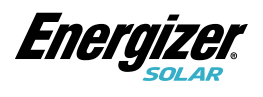

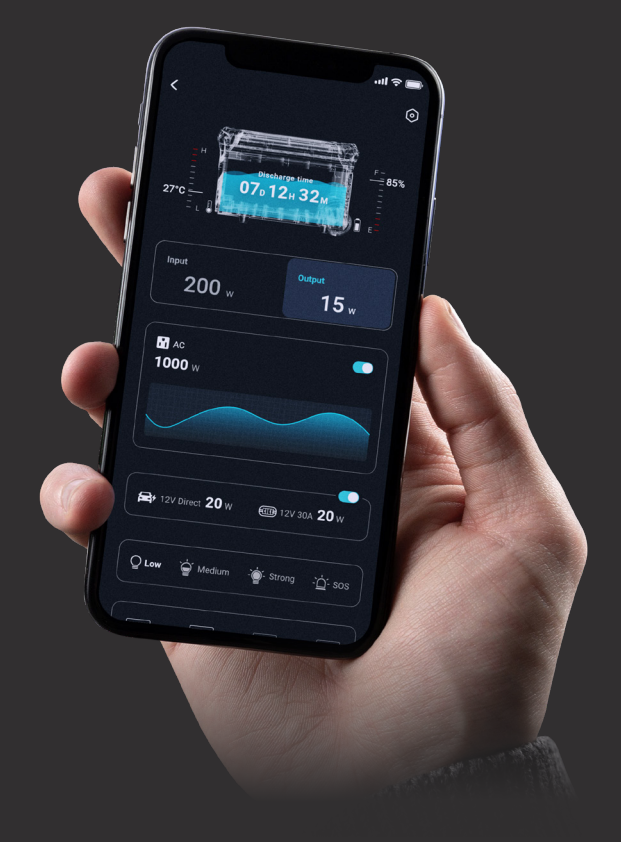

## Energizer Solar Peak 1800 Mobile Application

User Manual

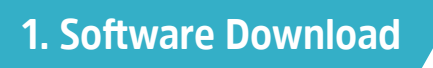

Search for **Smart Life** within your mobile devices app store, or scan the QR codes below to download and install.

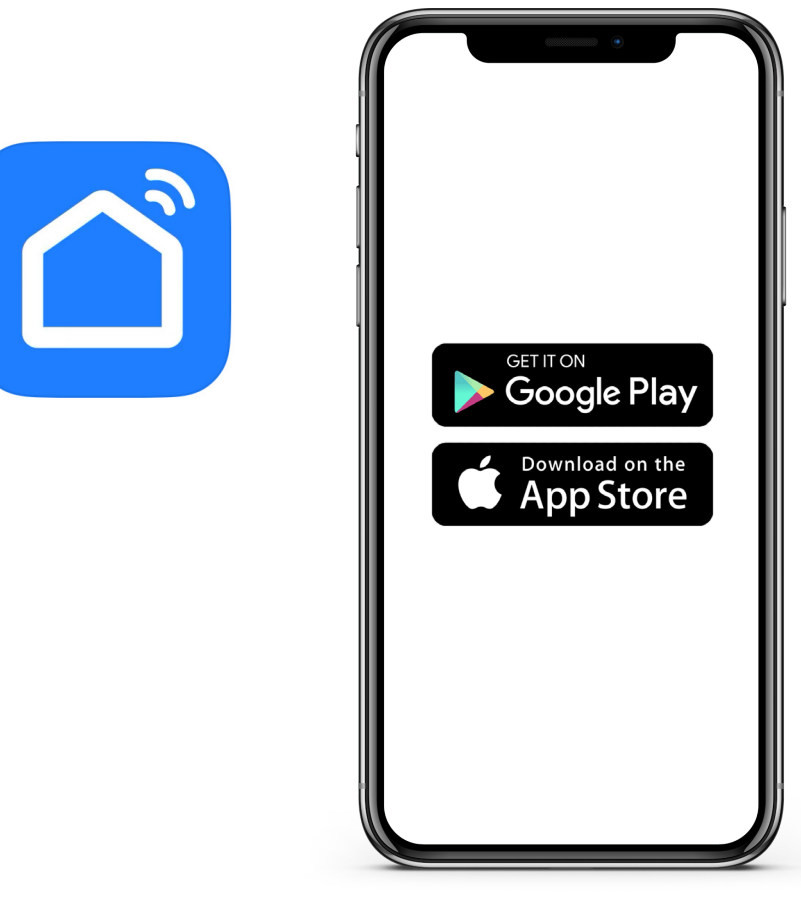

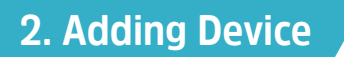

Select the + icon located at the top right of your interface and select Add Device.

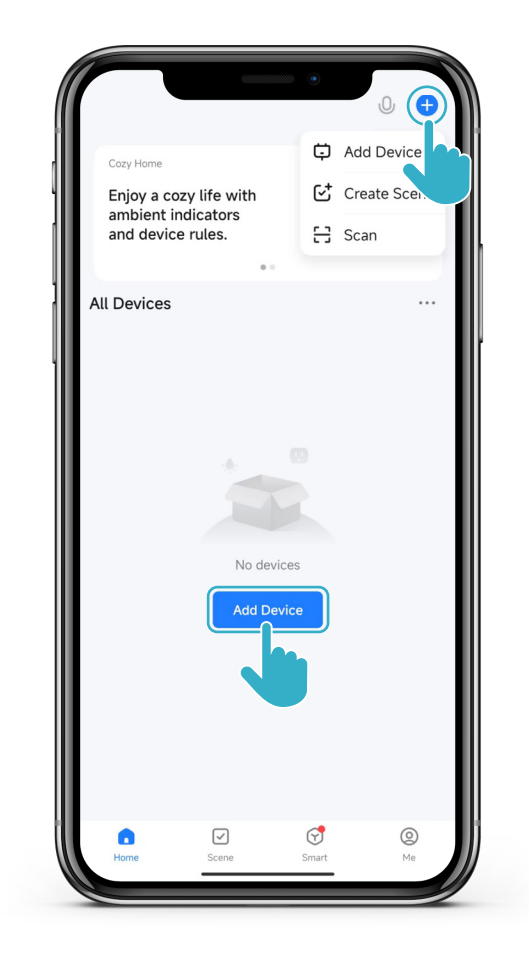

## 3. Enable Bluetooth

Follow the on screen prompts to set **Enable Nearby Devices** permission and **Enable Bluetooth** so you can connect WiFi devices.

| 4          |                                                                                            |
|------------|--------------------------------------------------------------------------------------------|
| Step One   | < Add Device                                                                               |
| Į          | Searching for nearby devices. Make sure your device has<br>entered pairing mode.           |
|            | Turn on Wi-Fi                                                                              |
| -          | Turn on Bluetooth                                                                          |
| 1          | Add Manually                                                                               |
|            |                                                                                            |
|            |                                                                                            |
| Step Two   | You are advised to enable Bluetooth. Enable Bluetooth to add some Wi-Fi devices easily.    |
| ]          | Allow "Nearby Devices"<br>Permission<br>Go to Set >                                        |
|            | Turn on Bluetooth                                                                          |
| h          |                                                                                            |
| Step Three | You are advised to enable Bluetooth.<br>Enable Bluetooth to add some Wi-Fi devices easily. |
|            | Allow "Nearby Devices"<br>Permission<br>Enabled 4                                          |
|            | Turm on Bluetooth                                                                          |
|            |                                                                                            |

### 4. Connecting Device to WiFi

At the main interface, your device information will automatically appear. If it doesn't appear, go to Add Device, then find the device to connect and select Add. Please fill in the WiFi information to connect the device.

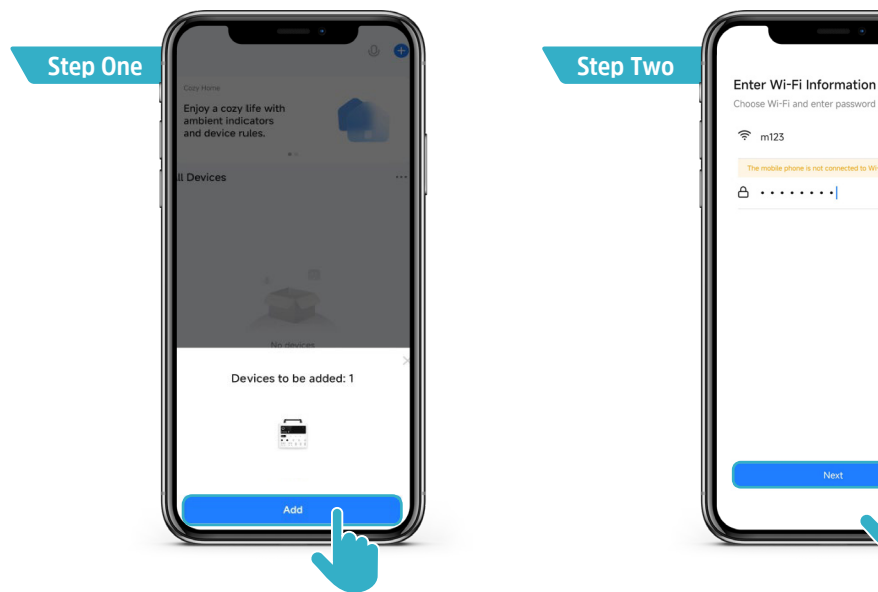

Instructions to manually connect device.

|          |                          |                                      |                        | 8                             |   |
|----------|--------------------------|--------------------------------------|------------------------|-------------------------------|---|
| Step One | Searchin<br>entered      | g for nearby device<br>pairing mode. | is. Make sure your c   | evice has                     |   |
|          | Turn on <sup>1</sup>     | Turn on Wi-Fi                        |                        | •                             | ŀ |
|          | Discove<br>Por           | ring devices<br>wer Station Model    |                        | Add                           |   |
|          |                          | Add N                                | fanually               |                               |   |
|          | Electrical               |                                      | Socket                 |                               |   |
|          | Lighting                 | 11                                   | 11                     | ¥.                            |   |
|          | Sensors                  | Plug<br>(BLE+Wi-Fi)                  | Socket<br>(Wi-Fi)      | Socket<br>(Zigbee)            |   |
|          | Large Home<br>Appliances | Socket                               | Socket                 | 1 1<br>n<br>Socket<br>(other) |   |
|          | Small Home<br>Appliances |                                      | Power Strip            |                               |   |
|          | Kitchen<br>Appliances    |                                      | * VV                   | * VV                          |   |
|          | Exercise &<br>Health     | Power Strip<br>(BLE+Wi-Fi)           | Power Strip<br>(Wi-Fi) | Power Strip<br>(Zigbee)       |   |
| (        |                          | ·                                    |                        |                               | / |

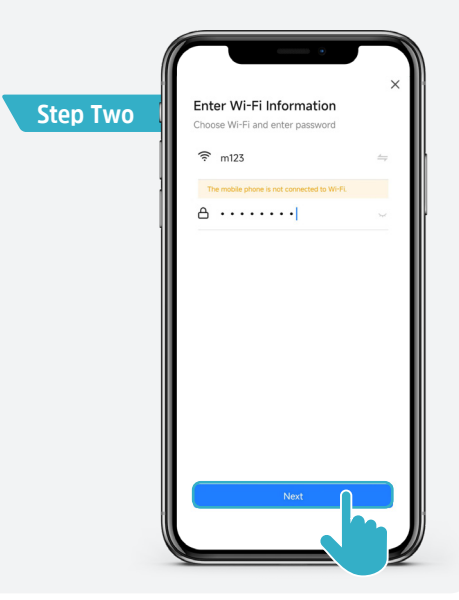

## **5. Successful Connection on Device**

If the WiFi icon on the LCD screen is always on, this means the connection is successful.

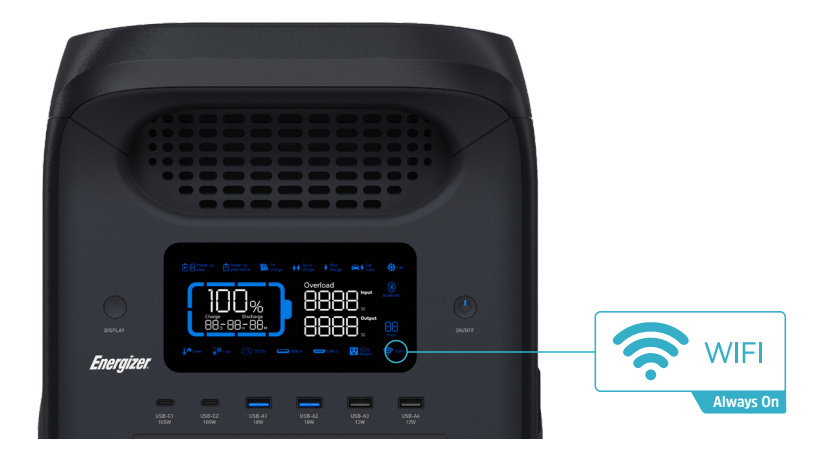

If your are unsure if the device has already been paired, you can resit the WiFi pairing by pressing the LCD Button and ON/OFF Button at the same time. If successfully done, the WiFi icon will flash on the LCD Screen.

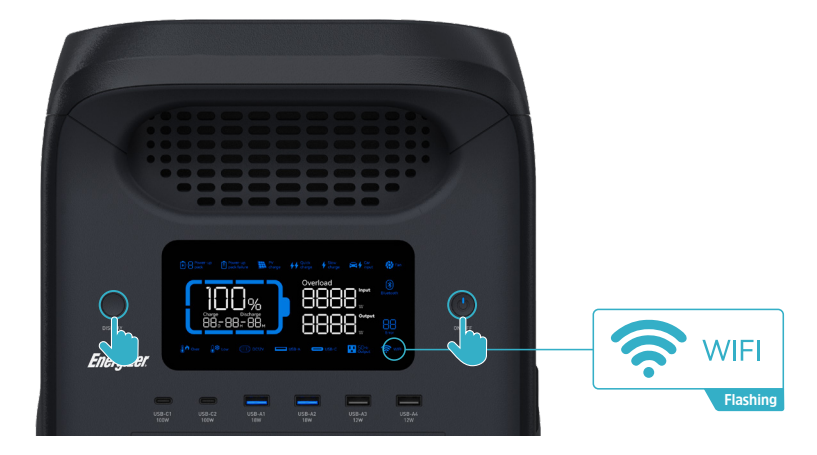

### NOTE:

Once the WiFi is successfully connected, you will be able to use the Energizer Solar Portables App to control the device via Bluetooth without needing to connect to the WiFi.

If there is no WiFi available when connecting, you can also use your mobile device as a HotSpot to complete the WiFi connection process.

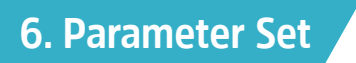

#### **View Device Information.**

After your have successfully connected to the device, the device will appear on the main interface.

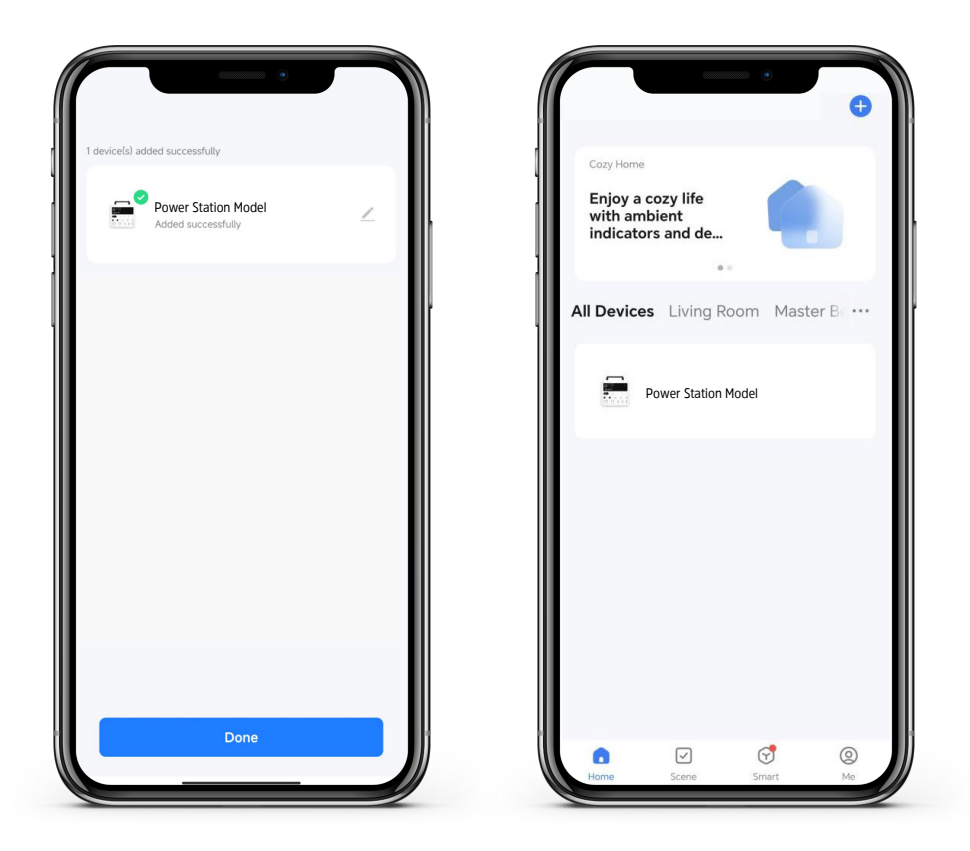

### 7. Device Interface on Dashboard

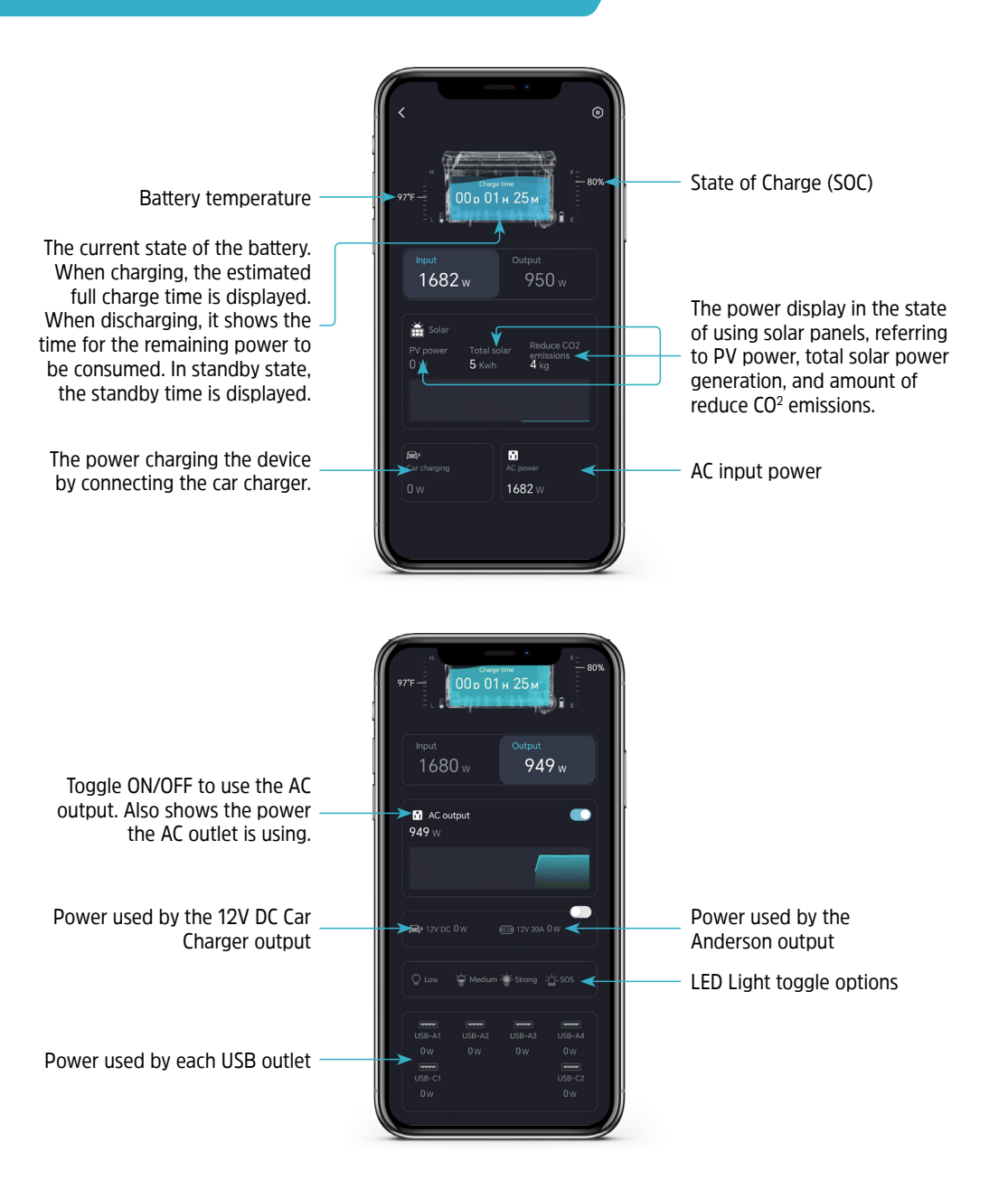

Energizer Solar 2500 Expansion Batteries are sold separately.

# 8. Device Parameters Settings

On the dashboard interface, click the **Setting** icon located at the top right of the screen.

|                                                                                 | < Setting General                |             |
|---------------------------------------------------------------------------------|----------------------------------|-------------|
|                                                                                 | 🕤 Charge / Discharge Limits      | 0%-100% >   |
| н<br>97'F 00 р 01 н 25 м                                                        | AC Charging Power Limits         | 100% >      |
| ∃. <b>(1997): 1 10 10 10 10 10 10 10</b> 10 10 10 10 10 10 10 10 10 10 10 10 10 | 🚔 Car Charging Current Limits    | 8A >        |
| Input Output<br>1682 w 950 w                                                    | -₩- Inverter Output Frequency    | 50Hz >      |
|                                                                                 | (1)) Key Sound                   |             |
| PV power Total solar Reduce CO2<br>emissions<br>0 w 5 kwh 4 kg                  | (\$) Restore Factory Settings    | >           |
|                                                                                 | ( ) Off-Grid Constant Power Mode |             |
|                                                                                 | <b>Fast Charging Switch</b>      |             |
| Car charging AC power                                                           | Standby Time                     |             |
| 0 w 1682 w                                                                      | C Device Standby Time            | 2 Hours >   |
|                                                                                 | <br>∑o INV Standby Time          | 1 Hour >    |
|                                                                                 | Screen Timeout                   | 5 Minutes > |
|                                                                                 | Othor                            |             |

🔄 Equipment Specification

Unit Temperature

··· More

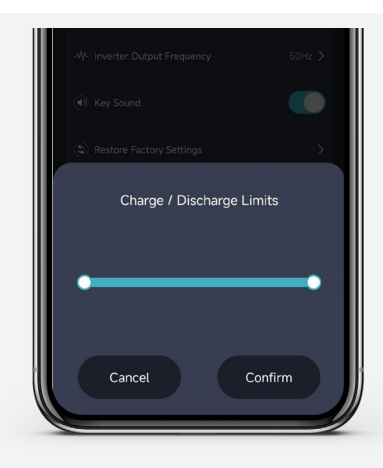

#### **Charge & Discharge Limits**

This is the charge & discharge limits. The default settings are set to 0% and 100%. If you wish to change the limits, this means the State of Charge (SOC) must be between the values you set to charge and discharge properly.

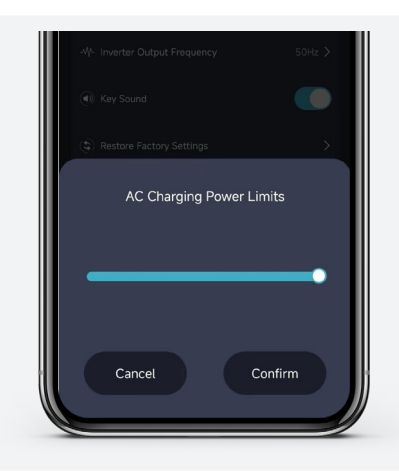

#### **AC Charging Power Limits**

This is the AC charging power limits. The default setting is set to 100%. If you wish to change the limits, this means the AC charging power is limited to the value you set of the maximum power.

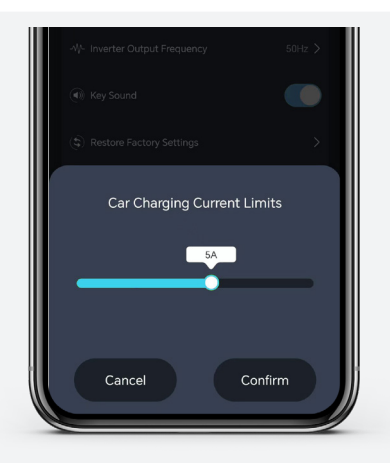

#### **Car Charging Current Limits**

This is the car charging limits. The default setting is set to 8A.You are able to change the charging current based on your vehicle requirements.

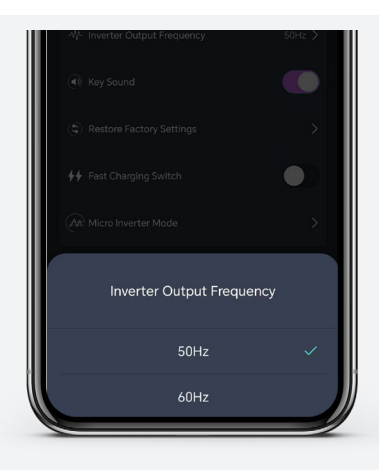

#### **Inverter Output Frequency**

This is the inverter output frequency, which provides two options of 50Hz and 60Hz.

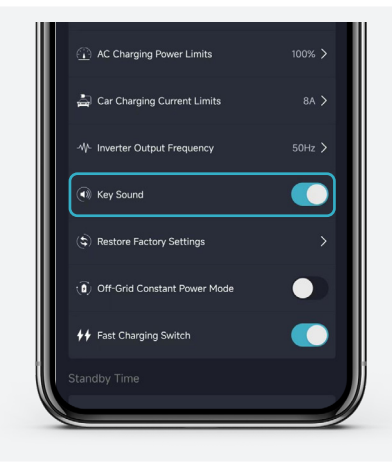

#### **Key Sound**

This is the key sounds switch. Toggle between ON and OFF.

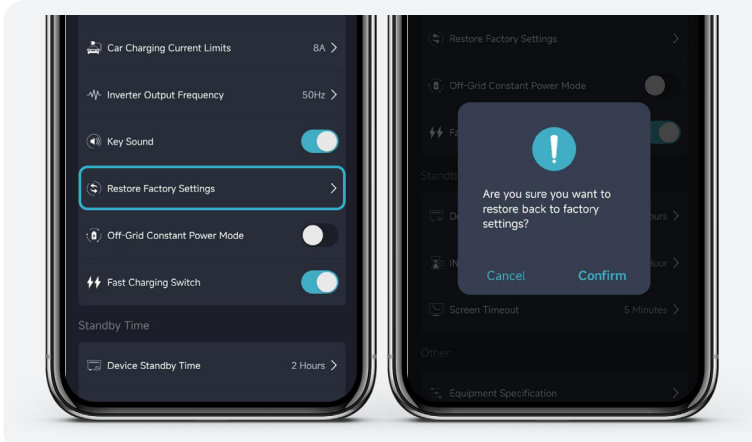

#### **Restore Settings**

This is to restore the device to its factory settings. Once prompted, select **Confirm** to restore settings.

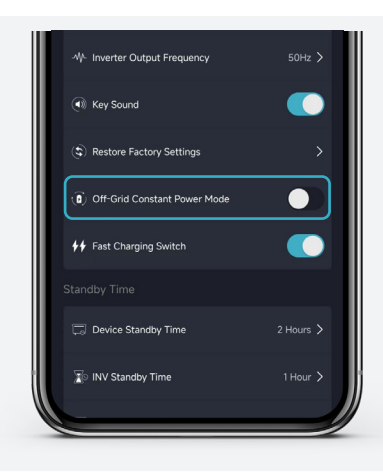

#### **Off-Grid Constant Power Mode**

In off-grid constant power mode, 1800W power station allows you to use appliances with rated power of 1800-2400W when the battery is no loaded.

Note: this mode is recommended for heating and motor appliances, not for all electrical appliances. Some electrical appliances with strict requirements for voltage(such as precision instruments) are not recommended, so please do a full test to avoid affecting your use. This mode is off by factory default.

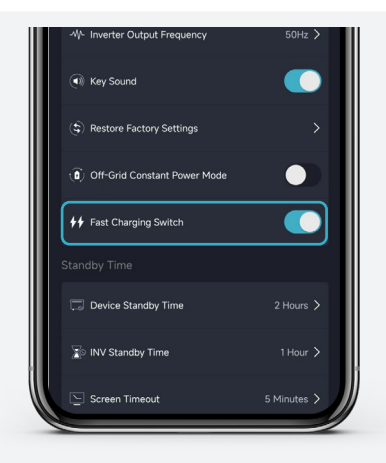

#### **Fast Charging Switch**

Fast charging switch refers to the switch of fast and slow charge mode of the mains. The switch is turned off by default. After it is turned on, the system enters the mains fast charge mode.

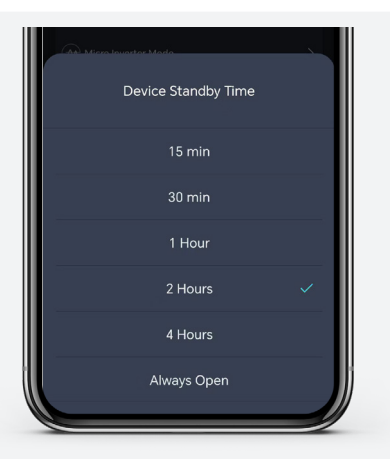

#### **Device Standby Time**

Device standby time refers to the countdown to turn off the device when the AC output switch is off and there is no charging and discharging. The factory default value is 2 hours.

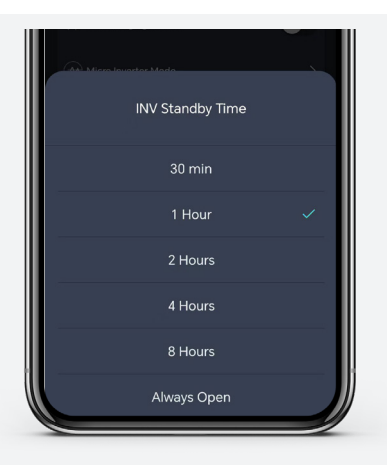

#### **INV Standby Time**

INV standby time refers to the AC output switch is turned on, there is no AC output, and it automatically shuts down when it reaches the set time. The factory default value is 1 hour.

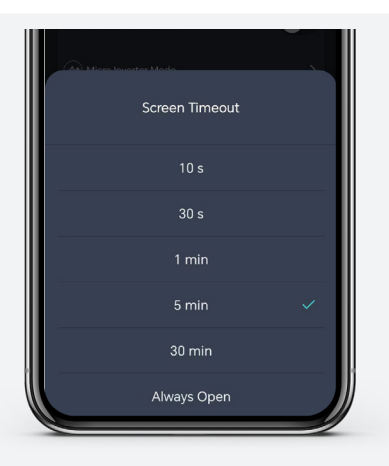

### **Screen Timeout**

Screen timeout refers to the time when the screen automatically turns off after the touch screen operation is finished. The factory default value is 5 minutes.

| 9:12 @ 🛚 🕻               | •                 | al 🗩 86% |
|--------------------------|-------------------|----------|
| < Equ                    | ipment specificat | tion     |
|                          |                   |          |
|                          |                   |          |
| Battery cap              |                   |          |
| 2560Wh                   |                   |          |
| Basic paran              |                   |          |
| Net weight:<br>34kg      |                   |          |
| Dimension:<br>536*303*34 | 3mm               |          |
|                          |                   |          |

#### **Equipment Specification**

This is the equipment specification, you can view the device specification information here.

#### **ENERGIZER SOLAR** PEAK 3000 - MOBILE APPLICATION

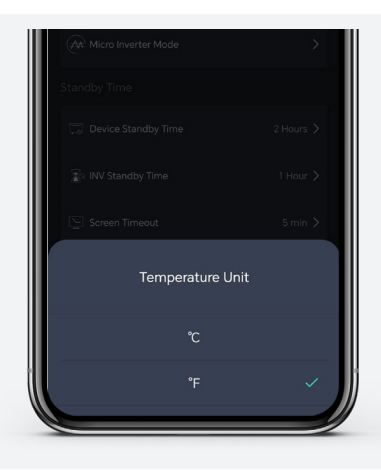

#### **Temperature Unit**

This is the battery temperature unit, you can choose Celsius or Fahrenheit.

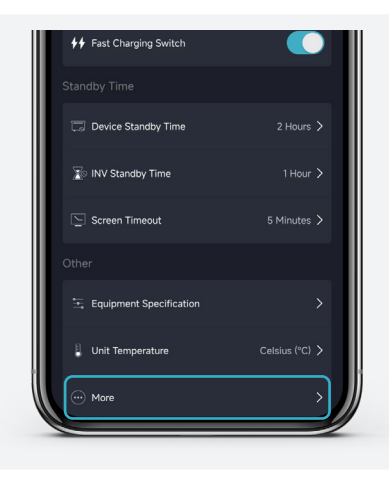

#### More

You can select 'More' to view more features.

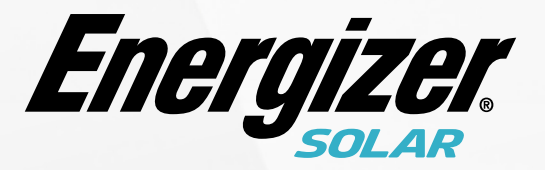

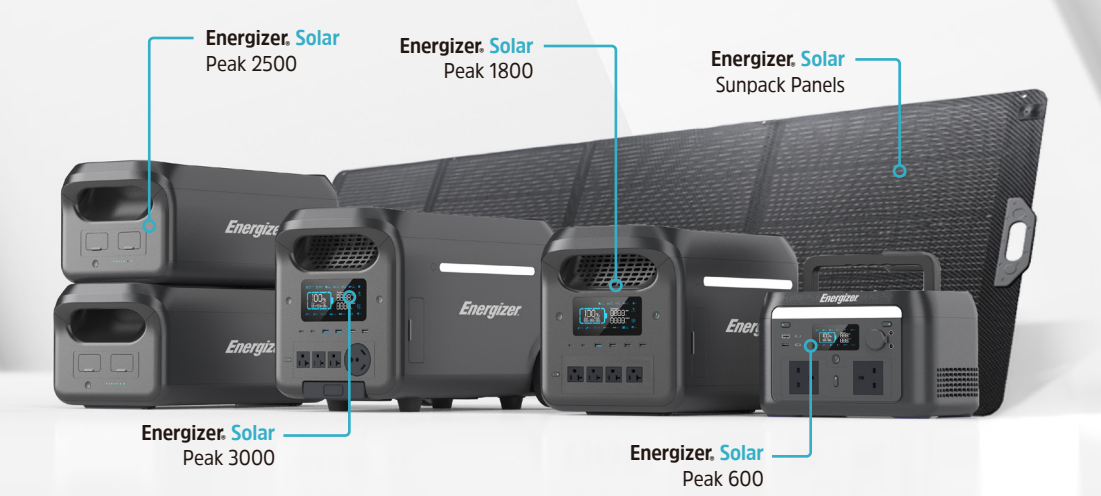

# Discover the Energizer Solar Portable Power range!

The Energizer Solar Portable Power range offers reliable and sustainable charging solutions for all your electronic devices. Harnessing the power of the sun, these portable power products provide a convenient and eco-friendly way to stay connected on the go. With advanced technologies and durable construction, Energizer Solar Portable Power ensures high performance and long-lasting power supply in any outdoor adventure or emergency situation.

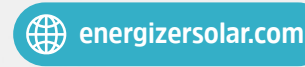

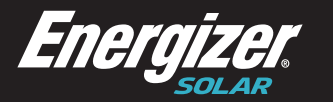

North America 888 Prospect Street, Suite 200 La Jolla California 92037 +1 424 254 5344

#### Europ

The Black Church, St Mary's Place Dublin D07 P4AX, Ireland +353 1 254 8222

#### Australia

Level 35, 477 Collins St, Melbourne Victoria 3000, Australia +61 1300 757 827

energizersolar.com

© 2024 Energizer. Energizer and certain graphic designs are trademarks of Energizer Brands, LLC and related subsidiaries and are used under license by 8 Star Energy Pty Ltd. All other brand names are trademarks of their respective owners. Neither 8 Star Energy Pty Ltd nor Energizer Brands is affiliated with the respective owners of their trademarks.